| ATTENTION.       |                   |         |                  |            |          |      |  |
|------------------|-------------------|---------|------------------|------------|----------|------|--|
| ATTENTION:       | I IMPORTANT - AII |         |                  |            |          |      |  |
| GENERAL MANAGER  | Service Personnel |         |                  |            |          |      |  |
| PARTS MANAGER    | Should Read and   |         |                  |            |          |      |  |
| CLAIMS PERSONNEL | provided, right.  |         |                  |            |          |      |  |
| SERVICE MANAGER  | © 2022 Subaru of  | America | a. Inc. <i>A</i> | All riahts | s reserv | red. |  |

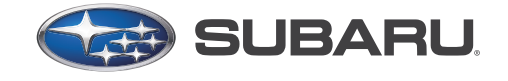

QUALITY DRIVEN® SERVICE

SERVICE BULLETIN

APPLICABILITY:

2019 – 22MY Crosstrek & Impreza 2019 – 22MY Forester 2019 – 22MY Ascent NUMBER: 18-225-22 DATE: 06/27/22

## **SUBJECT:** Diagnostics Procedure Addition: DTC B2255 (CP1)

## **INTRODUCTION:**

This Service Bulletin is to inform you of the diagnosis procedure of the Harman Infotainment System when DTC B2255 is detected. This update prevents unnecessary replacement of the head unit or USB cable.

### **SERVICE PROCEDURE / INFORMATION:**

DTC B2255 indicates a communication problem between the DCM and the Head Unit. The trouble tree below should be followed to prevent misdiagnosis of the head unit or the USB2 cable

**NOTE:** No diagnosis of B2255 should occur before a FULL SYSTEM SCAN has been completed and the Telematics system is confirmed to be DTC free. The presence of any Telematics DTCs would predicate diagnosing and repairing the Telematics fault before continuing the B2255 diagnosis. Failure to ensure the Telematics system is trouble-free will result in misdiagnosis and unnecessary part(s) replacement.

# **1. CHECK DTC.**

**1.** Turn the ignition switch to ON.

2. Using the Subaru Select Monitor, perform the clear memory of [Infotainment].

<u>Ref. to\_COMMON (DIAGNOSTICS)>Clear memory.</u>

**3.** Turn the ignition switch OFF  $\rightarrow$  ON.

4. Read the DTC of [Infotainment] using the Subaru Select Monitor.
 <u>Ref. to INFOTAINMENT(DIAGNOSTICS) > Diagnostic Trouble Code (DTC)</u>

#### Is DTC B2255 displayed? (Current code)

YES: Go to Step 2: Check Harness (Open Circuit)

NO: Even if DTC is displayed, the circuit has returned to a normal condition at this time. Reproduce the failure, and then perform the diagnosis again.

In this case, temporary poor contact of connector, temporary open or short circuit of harness may be the cause.

#### CAUTION: VEHICLE SERVICING PERFORMED BY UNTRAINED PERSONS COULD RESULT IN SERIOUS INJURY TO THOSE PERSONS OR TO OTHERS.

Subaru Service Bulletins are intended for use by professional technicians ONLY. They are written to inform those technicians of conditions that may occur in some vehicles, or to provide information that could assist in the proper servicing of the vehicle. Properly trained technicians have the equipment, tools, safety instructions, and know-how to do the job correctly and safely. If a condition is described, DO NOT assume that this Service Bulletin applies to your vehicle, or that your vehicle will have that condition.

Subaru of America, Inc. is ISO 14001 Compliant

ISO 14001 is the international standard for excellence in Environmental Management Systems. Please recycle or dispose of automotive products in a manner that is friendly to our environment and in accordance with all local, state and federal laws and regulations.

### 2. CHECK HARNESS (OPEN CIRCUIT).

- 1. Turn the ignition switch to OFF.
- 2. Disconnect the battery.
- *3.* Disconnect the audio connector or navigation unit connector.
- **4.** Disconnect the DCM connector.

**NOTE:** A thorough inspection of the connectors and connector pins should be performed at this time. This is critical to aid in proper diagnosis and prevent incorrect part replacement. Previous repair history should be reviewed.

**5.** Using a DVOM, measure the resistance between audio connector or navigation unit connector and DCM connector.

Connector & terminal

(AD63) No. 1 - (AD59) No. 2:

(AD63) No. 2 - (AD59) No. 3:

(AD63) No. 3 - (AD59) No. 1:

(AD63) No. 4 - (AD59) No. 4:

(AD63) Shield connector – (AD59) Shield connector:

#### Is the resistance 1 Ω or less?

YES: Go to Step 3: Check Harness (Short to Ground)

NO: Repair or replace the open circuit of harness.

#### 3. CHECK HARNESS (SHORT TO GROUND).

**1.** Using a DVOM, measure the resistance between audio connector or navigation unit connector and chassis ground.

Connector & terminal

(AD63) No. 1 — Chassis Ground:

(AD63) No. 2 — Chassis Ground:

(AD63) No. 3 — Chassis Ground:

(AD63) No. 4 — Chassis Ground:

(AD63) Shield connector – Chassis Ground:

#### Is the resistance 1 MΩ or more?

YES: Go to Step 4: Check Harness (Short to Power)

#### NO: Repair or replace the open circuit of harness.

## 4. CHECK HARNESS (SHORT TO POWER).

**1.** Turn the ignition switch to ON.

2. Using a DVOM, measure the voltage between audio connector or navigation unit connector and chassis ground.

Connector & terminal

(AD63) No. 1 (+) — Chassis Ground (-):

(AD63) No. 2 (+) - Chassis Ground (-):

(AD63) No. 3 (+) — Chassis Ground (-):

(AD63) No. 4 (+) — Chassis Ground (-):

(AD63) Shield connector (+) – Chassis Ground (-):

#### Is the voltage less than 1 V?

YES: Go to Step 5: Check DCM

NO: Repair or replace the open circuit of harness.

#### **5. CHECK DCM**

- **1.** Connect the DCM.
- **2.** Connect the audio connector or navigation unit connector.
- **3.** Connect the battery.

**NOTE:** Failure to perform the proceeding order of operations for reconnecting the appropriate connectors & battery, could result in certain functions not operating as designed.

**4.**Perform the inspection according to the diagnosis for the telematics system. **Ref. to TELEMATICS SYSTEM (DIAGNOSTIC) > Basic Diagnostic Procedure.** 

#### Is the Telematics System Check, OK?

YES: Replace the audio of navigation unit. <u>Ref. to ENTERTAINMENT & MONITOR-</u> <u>ING > AUDIO</u>

**NO: Repair the DCM.** <u>Ref. to ENTERTAINMENT AND MONITORING > DATA COM-</u> <u>MUNICATION MODULE.</u>

### **APPENDIX INFORMATION**

## **USB CONNECTION OVERVIEW**

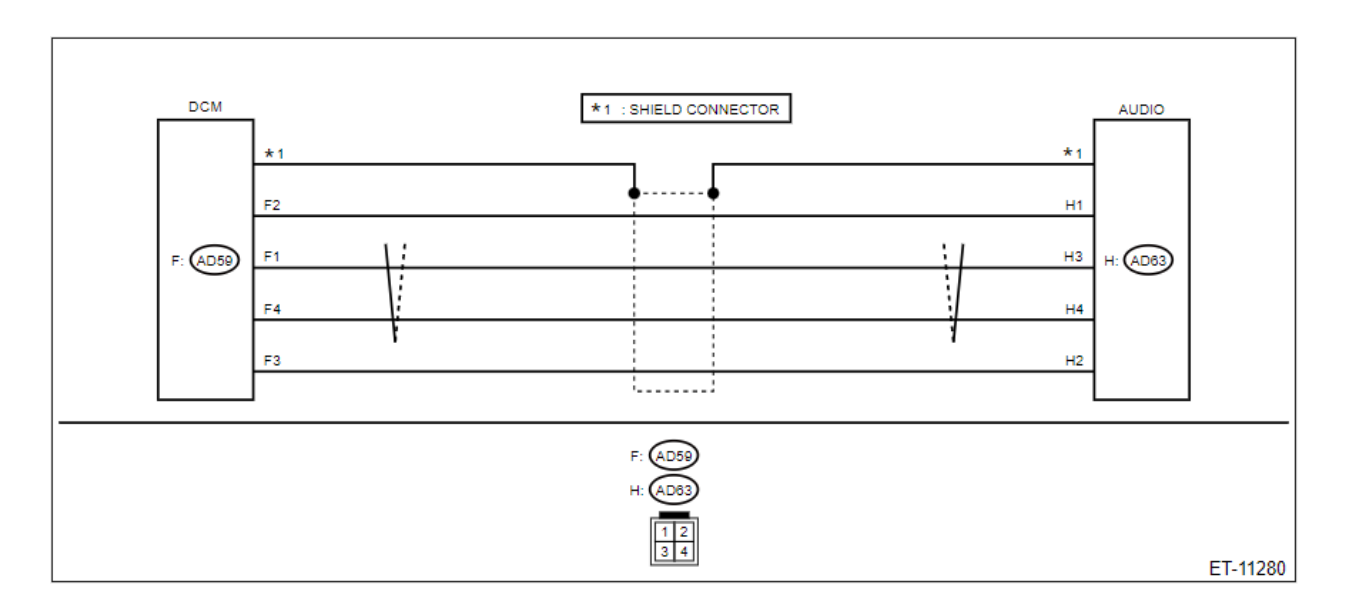

### **COMMON DIAGNOSTIC > Clear memory**

### **Operation**

- 1. On [Start] screen, select [Diagnosis].
- 2. On [Vehicle selection] screen, input the target vehicle information and select [OK].
- 3. On [Main Menu] screen, select [Each System].
- 4. On [Select System] screen, select the corresponding system and select [Enter].
- 5. On [Select Function] screen, select [DTC].
- 6. On [DTC] screen, select [Clear memory].
  - For detailed operation procedures, refer to "Help" of application.
  - When using the Subaru Select Monitor, turn the ignition switch to ON.
  - Sub screen may appear in the system selection display. In that case, select appropriate items in accordance with the contents of the display.
  - When the clear memory is performed, diagnostic code (DTC) and freeze frame data (FFD) necessary in diagnosis will also be deleted.
  - Before performing the clear memory, be sure to save the diagnostic code (DTC) and freeze frame data (FFD) stored in the module.
  - Initial diagnosis of electronic throttle control is performed after memory clearance. Wait for 10 seconds or more after turning the ignition switch to ON, and then start the engine.

## <u>COMMON DIAGNOSTIC > Diagnostic Trouble Code (DTC)</u>

### **Operation**

- 1. On [Start] screen, select [Diagnosis].
- 2. On [Vehicle selection] screen, input the target vehicle information and select [OK].
- 3. On [Main Menu] screen, select [Each System].
- 4. On [Select System] screen, select the corresponding system and select [Enter].
- 5. On [Select Function] screen, select [DTC].
  - For detailed operation procedures, refer to "Help" of application.
  - When using the Subaru Select Monitor, turn the ignition switch to ON.
  - Sub screen may appear in the system selection display. In that case, select appropriate items in accordance with the contents of the display.
  - Current code is a diagnostic code displayed when the system is judging the current code. However, if a DTC is recorded due to poor contact etc., the code remains displayed as current code during the drive cycle even after the poor contact has resolved.
  - History code is a diagnostic code recorded when the current code is not detected but the system has detected a malfunction in the past. When the current code is recorded, it is also recorded to the history code at the same time.

#### **TELEMATICS SYSTEM (DIAGNOSTICS) > General Description**

1. BASIC INSPECTION

Before performing the diagnosis, check the following items which may affect the problems relating to the telematics system.

- 1. Check the 12V under the hood battery.
- 2. Check the relay and fuse condition.
- 3. Check the DCM harness and connectors are installed and firmly seated.
- 4. Verify DCM ground from terminal A14 to chassis ground.

## <u>TELEMATICS SYSTEM (DIAGNOSTICS) > Diagnostic Procedure for Subaru Select Monitor</u> <u>Communication.</u>

When communication with DCM is impossible

#### **Detecting condition:**

Defective harness connector Power supply circuit malfunction Defective DCM Defective CAN communication circuit Defective Subaru Select Monitor

#### **Trouble symptom:**

Communication is impossible between DCM and Subaru Select Monitor.

Please refer to the appropriate STIS manual of the same name for more detailed diagnostic information.

### ENTERTAINMENT & MONITORING > AUDIO

- *1.* Disconnect the ground terminal from the battery sensor.
- 2. Remove the grille ventilation assembly center.
- 3. Remove the switch assembly hazard or upper center panel
- 4. Remove the audio assembly.
  - (1) Remove the screws.
  - (2) Release the clips and disconnect the connector, and then remove the audio assembly.

For models with telematics, the data communication module is attached on the upper side of the audio assembly.

- **5.** Remove the backup unit.
- 6. Remove the data communication module.
- 7. Remove the audio bracket.
  - (1) Remove the screws, and then remove the audio bracket.

Remove the screws on LH side in the same procedure as on the RH side.

### **ENTERTAINMENT & MONTORING > DATA COMMUNICATION MODULE**

### DATA COMMUNICATION MODULE

1. Disconnect the ground terminal from battery sensor.

For the hybrid model, disconnect the battery negative terminal.

- 2. Remove the grille assembly CTR ventilation.
- 3. Remove the audio assembly or navigation assembly.
- 4. Remove the data communication module.
  - (1) Disconnect the cable connected to the audio assembly.
  - (2) Remove the screws and remove the data communication module.

Do not drop or apply any impact to the data communication module.

Remove the screws on LH side in the same procedure as on the RH side.

## **LED illumination status list**

| LED                         | Status | Situation                                                                                                  |
|-----------------------------|--------|----------------------------------------------------------------------------------------------------|
| Solid<br>Green              |        | System is normal. A subscription to the<br>SUBARU STARLINK service has been<br>established*.               |
| Solid<br>Red                |        | A system malfunction has occurred.                                                                         |
| Flashing<br>Green<br>or Red |        | SUBARU STARLINK service is currently<br>communicating (e.g. Voice call, Stolen<br>Vehicle Recovery, etc.). |
| No Light                    |        | A subscription to the SUBARU STARLINK service has not been established.                                    |
| Solid<br>Green<br>and Red   |        | SUBARU STARLINK service is currently<br>having communication problems                                      |

## **Telematics Questionnaire**

#### Telematics Check List for Interview - SmartPhone or Tablet

| Required Information:                                                                   |                                                                                                    |                      |                                                                             |  |  |  |  |  |  |
|-----------------------------------------------------------------------------------------|----------------------------------------------------------------------------------------------------|----------------------|-----------------------------------------------------------------------------|--|--|--|--|--|--|
| Date: Model:                                                                            |                                                                                                    | Year:                | Odometer:                                                                   |  |  |  |  |  |  |
| VIN:                                                                                    | RO#:                                                                                                    |                      | Name:                                                                       |  |  |  |  |  |  |
| Customer Concern (in the Customer's words)                                              |                                                                                                    |                      |                                                                             |  |  |  |  |  |  |
|                                                                                         |                                                                                                    |                      |                                                                             |  |  |  |  |  |  |
| Is this first time or a repeat customer concer                                          | ? FIRST VI                                                                                                    | SIT REPEA            | AT CONCERN                                                                  |  |  |  |  |  |  |
| If repeat, what was first repair and the result                                         | ?                                                                                                    |                      |                                                                             |  |  |  |  |  |  |
| Did the customer report any error messages                                              | upon failure of re                                                                                              | emote service req    | quest? YES NO                                                               |  |  |  |  |  |  |
| What was the failure message?                                                           |                                                                                                    |                      |                                                                             |  |  |  |  |  |  |
| Location concern occurs: HOME WORK PARKING GARAGE VACATION CAN/MEX OTHER                |                                                                                                    |                      |                                                                             |  |  |  |  |  |  |
| Can the retailer consistently duplicate the cu                                          | tomer's concern                                                                                                 | n at their service k | location? YES NO                                                            |  |  |  |  |  |  |
| Status of Telematics LEDs: GREEN                                                        | E RED                                                                                                    | GRE GRE              | EEN & RED NONE                                                              |  |  |  |  |  |  |
| How often is vehicle Driven? DAILY                                                      | WEEKLY 🗌 01                                                                                                    | THER                 | Did vehicle sit unused for more than 13 days prior to concern?  YES NO OTHE |  |  |  |  |  |  |
| Date Customer indicates concern first occurr                                            | d? How after                                                                                                    | n does concern oc    | ccur? Is concern duplicated on MySubaru App and Customer Web Portal?        |  |  |  |  |  |  |
| Do the failures occur at a specific time?                                               | NO 0                                                                                                    | NLY DAYTIME          |                                                                             |  |  |  |  |  |  |
| Is vehicle subscribed to an AT&T WiFi Hotspo                                            | ? TYES                                                                                                    | NO                   | Is it working? YES NO                                                       |  |  |  |  |  |  |
| What Broadcast Frequency is the AT&T WiFi                                               | otspot tuned too                                                                                                | ? <b>2.46</b>        | 56                                                                          |  |  |  |  |  |  |
| When the concern occurred using the My                                                  | ubaru APP, The                                                                                                  | customer was:        | Phone/Tablet Model:                                                         |  |  |  |  |  |  |
| Inside their home using the cellular network?                                           |                                                                                                    | YES NO               | Internet Provider:                                                          |  |  |  |  |  |  |
| Inside their home using private WiFi?                                                   |                                                                                                    | YES NO               |                                                                             |  |  |  |  |  |  |
| Outside their home using the cellular network                                           | Jutside their home using the cellular network? IVES NO IOS or Android and currently installed software Version; |                      |                                                                             |  |  |  |  |  |  |
| Outside their home using public WiFi?                                                   |                                                                                                    | YES INO              |                                                                             |  |  |  |  |  |  |
| n any location below street level like a train platform? YES NO MySubaru App version #? |                                                                                                    |                      |                                                                             |  |  |  |  |  |  |
| In any remote location?                                                                 |                                                                                                    | YES LINO             | , , , , , , , , , , , , , , , , , , , ,                                     |  |  |  |  |  |  |
| In an airolane arriving at or departing from an airoort?                                |                                                                                                    |                      |                                                                             |  |  |  |  |  |  |
| Was the customer able to access other mobil                                             |                                                                                                    | DID NOT CHECK        |                                                                             |  |  |  |  |  |  |
| APPS at the time of the occurrence?                                                     |                                                                                                    | YES INO              |                                                                             |  |  |  |  |  |  |
|                                                                                         | Additiona                                                                                                    | I Information        | to be completed by the Technician:                                          |  |  |  |  |  |  |
| Technician verification of concern:                                                     |                                                                                                    |                      |                                                                             |  |  |  |  |  |  |
| Push i-Button/SOS Button: NOTHING HA                                                    | PENS                                                                                                    | FAILS I              | BEFORE OPERATOR                                                             |  |  |  |  |  |  |
| FAILS WITH E                                                                            | RROR MESSAG                                                                                                    | E CONNE              | ECTS TO OPERATOR NORMALLY                                                   |  |  |  |  |  |  |
| Error message from Telematics network fail:                                             |                                                                                                    |                      |                                                                             |  |  |  |  |  |  |
| List all current DTCs:                                                                  |                                                                                                    |                      |                                                                             |  |  |  |  |  |  |
| List all history DTCs:                                                                  |                                                                                                    |                      |                                                                             |  |  |  |  |  |  |
| DCM version:                                                                            |                                                                                                    |                      |                                                                             |  |  |  |  |  |  |
| Head Unit software version:                                                             |                                                                                                    |                      |                                                                             |  |  |  |  |  |  |
| Was STARLINK called and subscription status                                             | verified? Y                                                                                                    | ES INO               |                                                                             |  |  |  |  |  |  |
| Can STARLINK successfully send a horn honi                                              | to the vehicle?                                                                                                 | YES NO               | )                                                                           |  |  |  |  |  |  |
| NOTES:                                                                                  |                                                                                                    |                      |                                                                             |  |  |  |  |  |  |
|                                                                                         |                                                                                                    |                      |                                                                             |  |  |  |  |  |  |
|                                                                                         |                                                                                                    |                      |                                                                             |  |  |  |  |  |  |
|                                                                                         |                                                                                                    |                      |                                                                             |  |  |  |  |  |  |
|                                                                                         |                                                                                                    |                      |                                                                             |  |  |  |  |  |  |
|                                                                                         |                                                                                                    |                      |                                                                             |  |  |  |  |  |  |
|                                                                                         |                                                                                                    |                      |                                                                             |  |  |  |  |  |  |
|                                                                                         |                                                                                                    |                      |                                                                             |  |  |  |  |  |  |
|                                                                                         |                                                                                                    |                      |                                                                             |  |  |  |  |  |  |

## **1. Perform Customer Interview**

**1.** Ask the customer when and how the trouble occurred using the interview check list. **Ref. to TELEMATICS SYSTEM (DIAGNOSTICS) > Check List for Interview** 

Did you interview the customer?

YES: Go to Step 2: Perform Basic Inspection

**NO: Perform the Interview and proceed to step 2.** 

## 2. Perform Basic Inspection

1. Perform Telematics Basic Inspection. <u>Ref. to TELEMATICS SYSTEM</u> (DIAGNOSTICS) > GENERAL DESCRIPTION > INSPECTION

Are the basic inspection results as expected?

YES: Go to Step 3 Check SSM4 Communication.

**NO:** Repair or Replace any faulty items found in the Telematics System Basic Inspection, then proceed to step 3.

## **3. CHECK Subaru Select Monitor Communication.**

- 1. Connect the Subaru Select Monitor.
- **2.** Turn the ignition switch to ON.
- **3.** Configure the SSM4 for the vehicle.
- **4.** Select Telematics.

#### Is Communication with the DCM possible?

YES: Go to Step 4: Check DTC

**NO: Check the communication circuit.** <u>Ref. to TELEMATICS SYSTEM</u> (<u>DIAGNOSTICS</u>) > <u>Diagnostic Procedure for Subaru Select Monitor</u> <u>Communication.</u>

## 4. CHECK DTC.

1. Read the Telematics DTC using the Subaru Select Monitor. <u>Ref. to TELEMATICS</u> <u>SYSTEM (DIAGNOSTICS)>Diagnostic Trouble Code (DTC)</u>

If DTC is detected, only RED LED will illuminate. For details, refer to LED illumination status list.

Are any DTCs? (CURRENT MALFUNCTION)

YES: Record the DTC, time stamp and freeze frame data, then proceed to step 5: Perform Diagnosis.

NO: Finish Telematics Diagnosis. Test iButton and remote services operation before releasing to the customer.

## 5. Perform Diagnosis.

- **1.** Perform the diagnosis for the displayed DTCs.
- **2.** Repair or replace the cause of trouble.
- **3.** Using the Subaru Select Monitor, perform the clear memory of [Telematics].
- 4. Read the DTC of [Telematics] using the Subaru Select Monitor.

#### Are any Telematics DTCs displayed? (Current malfunction)

YES: Go to Step 5: Perform Diagnosis. Repeat step 5 until no telematics DTCs are present.

NO: Finish Telematics Diagnosis. Test iButton and remote services operation before releasing to the customer.

#### **IMPORTANT REMINDERS:**

- SOA strongly discourages the printing and/or local storage of service information as previously released information and electronic publications may be updated at any time.
- Always check for any open recalls or campaigns anytime a vehicle is in for servicing.
- Always refer to STIS for the latest service information before performing any repairs.